# ИНСТРУКЦИЯ ПО НАСТРОЙКЕ МОБИЛЬНОГО ПРИЛОЖЕНИЯ EVERIA LIFE CLIENT ДЛЯ ИСПОЛЬЗОВАНИЯ ЛИЦАМИ С ИНВАЛИДНОСТЬЮ И ДРУГИХ ЛИЦ С ОГРАНИЧЕНИЯМИ ЖИЗНИДЕЯТЕЛЬНОСТИ

# <u>НА УСТРОЙСТВАХ IOS:</u>

#### 1. Функция «VoiceOver»

VoiceOver — функция чтения с экрана, управляемая жестами. VoiceOver озвучивает описание того, что изображено на экране. Кроме того, Вы можете настроить скорость речи и тембр голоса так, как Вам удобно.

Когда Вы касаетесь экрана или проводите пальцем, VoiceOver произносит название объекта, на который попадает Ваш палец, в том числе значки и текст. Для взаимодействия с объектом, таким как кнопка или ссылка, а также для перехода к другому объекту <u>используйте жесты VoiceOver</u>.

При переходе на другой экран VoiceOver воспроизводит звуковой сигнал, а затем выбирает и произносит название первого объекта на экране (обычно это объект в левом верхнем углу).

#### Настройка функции VoiceOver

Для включения или выключения VoiceOver откройте «Настройки» 🥯 > «Универсальный доступ» > «VoiceOver» и включите либо выключите эту функцию.

### 2. Функция «Увеличение»

Вы также можете использовать функцию «Увеличение», которая увеличивает масштаб всего экрана используемого приложения. Вы можете изменить масштаб всего экрана или увеличить часть экрана в окне выбранного размера. Функцию «Увеличение» можно использовать вместе с функцией VoiceOver.

#### Настройка функции увеличения

Откройте «Настройки» 🙆 > «Универсальный доступ» > «Увеличение» и включите параметр «Увеличение».

#### 3. Функция настройки дисплея и размера текста на iPhone

Если Вы плохо различаете цвета или имеете другие нарушения функции зрения, Вы можете настроить параметры дисплея так, чтобы Вам было проще видеть объекты.

- 1. Откройте «Настройки» 🞯 > «Универсальный доступ» > «Дисплей и размер текста».
- 2. Настройте один из указанных ниже параметров:

#### • Увеличенный текст.

Включите функцию «Увеличенные размеры», а затем выберите нужный размер шрифта с помощью бегунка «Размер шрифта».

Эта функция позволяет отобразить выбранный Вами размер шрифта в приложении.

!!! <u>При сильном увеличении шрифта может наблюдаться некорректная</u> работа приложения EVERIA LIFE CLIENT: кнопки наезжают друг на друга, текст обрезается.

Заменить скрины

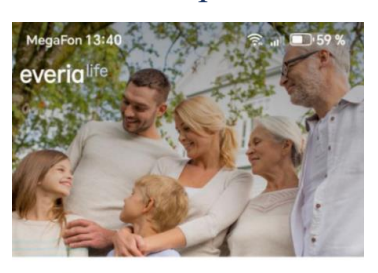

Вход в Личный кабинет

| логин                                |                                                                          |
|--------------------------------------|--------------------------------------------------------------------------|
| ПАРОЛЬ                               | 0                                                                        |
|                                      | Забыли данные для входа?                                                 |
|                                      | войти                                                                    |
| Нажимая «Войти<br>конфиденциальности | », вы принимаете <u>Политику</u><br>и <u>Пользовательское соглашение</u> |
| ЗАРЕГИ                               | ІСТРИРОВАТЬСЯ                                                            |

 Вкод
 Оплата
 SOS
 Ещё

 С
 О
 П
 С
 С

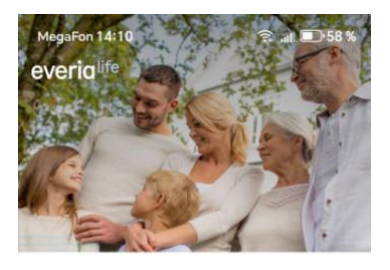

Вход в Личный кабинет

| ЛОГИ                              | 1H                               |                                 |                        |                                         |
|-----------------------------------|----------------------------------|---------------------------------|------------------------|-----------------------------------------|
| ΠΑΡΟ                              | ОЛЬ                              |                                 |                        | ٢                                       |
| 3a                                | были д                           | анные                           | а для                  | входа?                                  |
|                                   | В                                | ойти                            | {                      |                                         |
| Нажи<br><u>Поли</u><br><u>Пол</u> | мая «Вой<br>тику кон<br>ьзовател | і́ти≫, вы<br>фиденц<br>іьское с | прин<br>иальн<br>оглац | имаете<br><u>ости</u> и<br><u>јение</u> |
| 34                                | РЕГИС                            | трирс                           | BAT                    | ься                                     |
| -•<br>Вход                        | []<br>Оплат                      | a S                             | ጉ<br>os                | ()<br>Ещё                               |
|                                   |                                  |                                 |                        |                                         |

#### • Функции «Смарт-инверсия» или «Классическая инверсия».

Смарт-инверсия выполняет реверсию цветов дисплея за исключением использующих стили темных цветов изображений и медиафайлов. Классическая инверсия выполняет реверсию цветов дисплея.

#### • Светофильтры.

Эта функция позволяет людям с плохим восприятием цвета лучше различать цвета и помогает легче считывать с экрана текст пользователям с соответствующими проблемами.

Коснитесь фильтра, чтобы применить его. Чтобы настроить интенсивность или оттенок, перемещайте соответствующие бегунки.

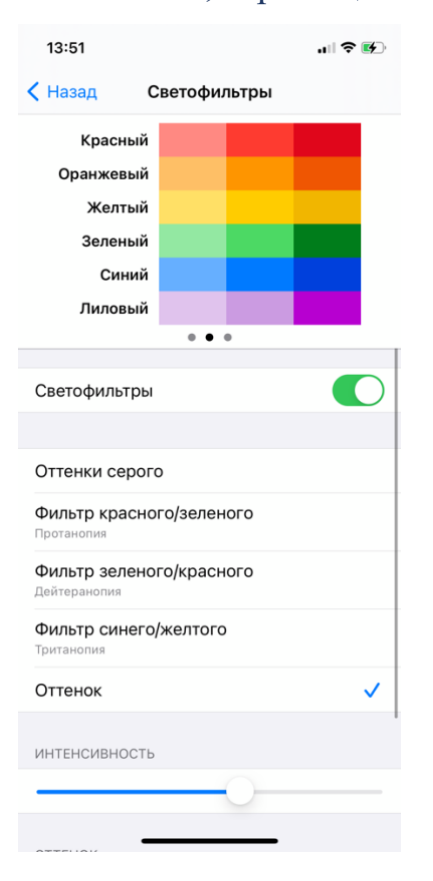

# НА УСТРОЙСТВАХ ANDROID:

#### 1. Функция увеличения или уменьшения размера шрифта

Вы можете изменять размер шрифта, чтобы информацию на экране было лучше видно.

Чтобы увеличить/уменьшить размер шрифта откройте «Настройки» > «Экран» > «Размер шрифта», а затем выберите нужный размер шрифта с помощью бегунка «Увеличение или уменьшение размера шрифта».

!!! <u>При сильном увеличении шрифта может наблюдаться некорректная работа</u> приложения EVERIA LIFE CLIENT: кнопки наезжают друг на друга, текст обрезается.

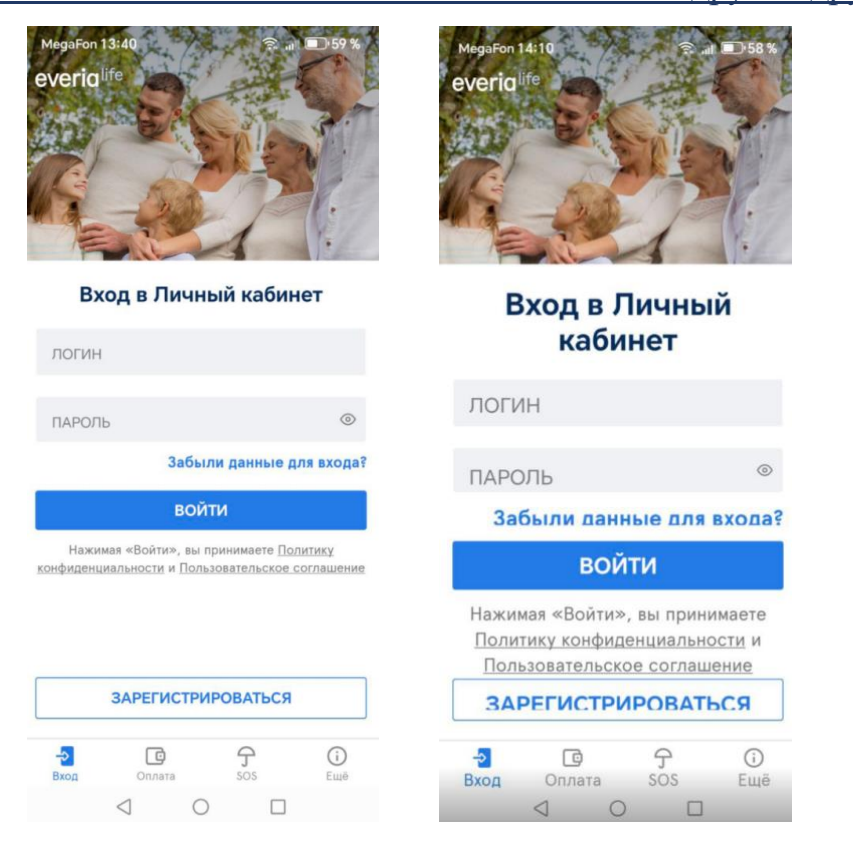

#### 2. Функция жестов для увеличения текста на экране

Чтобы текст на экране было легче читать, используйте масштабирование или увеличение.

Для того, чтобы включить или выключить функцию «Увеличение изображения на экране», откройте «Настройки» > «Специальные возможности» > «Увеличение изображения на экране» и включите функцию «Увеличение тройным касанием».

Чтобы увеличить масштаб, быстро коснитесь экрана одним пальцем три раза. Для прокрутки проведите двумя пальцами. Чтобы изменить масштаб, сведите два пальца вместе или разведите их.

Если нужно временно увеличить масштаб быстро нажмите на экран три раза и удерживайте на третьем нажатии. Для обзора проведите по экрану. Чтобы уменьшить масштаб, отпустите палец.

| NHA       | ОРМАЦИЯ             |
|-----------|---------------------|
|           | О компании          |
| 0         | Контакты            |
| ОБР       | АЩЕНИЯ              |
| $\bowtie$ | Обратная связь      |
| ПРИ       | ЛОЖЕНИЕ             |
| -         | О приложении        |
| ¢         | Отзывы по приложени |
| МЫ        | В СОЦИАЛЬНЫХ СЕТЯХ  |
|           | <b>K</b>            |

#### 3. Функция инверсия цветов

Инверсия цветов выполняет реверсию цветов дисплея. Чтобы включить инверсию откройте «Настройки» > «Специальные возможности» и включите «Инверсия цветов».

### 4. Функция высококонтрастного текста

Эта функция делает текст более различимым на экране устройства. В зависимости от исходного цвета, он становится более светлым на темном фоне или более темным на светлом фоне.

Чтобы применить высококонтрастный текст, откройте «Настройки» устройства > «Специальные возможности» и включите «Высококонтрастный текст».

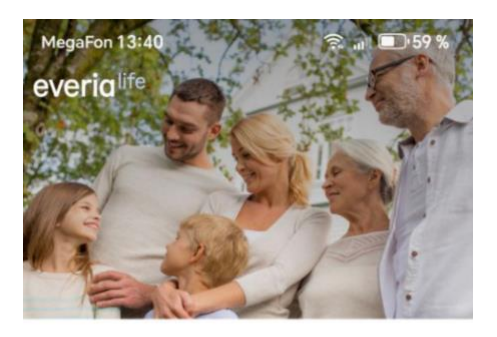

Вход в Личный кабинет

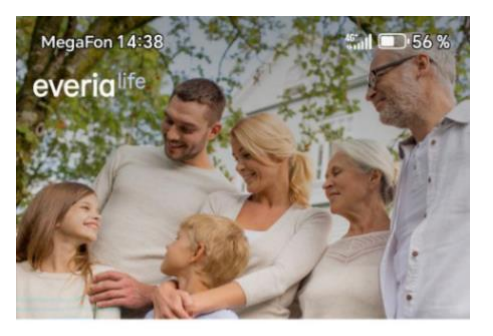

Вход в Личный кабинет

| ۲                                                                        | ПАРОЛЬ                                                           | ۲                                                                  | ОЛЬ                                                               |
|--------------------------------------------------------------------------|------------------------------------------------------------------|--------------------------------------------------------------------|-------------------------------------------------------------------|
| Забыли данные для входа?                                                 |                                                                  | Забыли данные для входа?                                           |                                                                   |
| йти                                                                      | вой                                                              | войти                                                              |                                                                   |
|                                                                          |                                                                  |                                                                    |                                                                   |
| ы принимаете <u>Политику</u>                                             | Нажимая «Войти», вы п                                            | нимаете <u>Политику</u>                                            | жимая «Войти», вы прин                                            |
| ы принимаете <u>Политику</u><br>ильзовательское соглашение               | Нажимая «Войти», вы<br>конфиденциальности и Поль                 | нимаете <u>Политику</u><br>вательское соглашение                   | жимая «Войти», вы прин<br>енциальности и <u>Пользов</u> а         |
| ы принимаете <u>Политику</u><br>лльзовательское соглашении               | Нажимая «Войти», вы п<br>конфиденциальности и Поль               | нимаете <u>Политику</u><br>вательское соглашение                   | жимая «Войти», вы прин<br>анциальности и <u>Пользов</u> я         |
| ы принимаете <u>Политику</u><br>ильзовательское соглашении               | Нажимая «Войти», вы п<br>конфиденциальности и Поль               | нимаете <u>Политику</u><br>вательское соглашение                   | жимая «Войти», вы прин<br>енциальности и Пользов;                 |
| ы принимаете Политику<br>эльзовательское соглашени<br>ЭИРОВАТЬСЯ         | Нажимая «Войти», вы п<br>конфиденциальности и Поль<br>ЗАРЕГИСТРИ | нимаете <u>Политику</u><br>вательское соглашение<br><b>ОВАТЬСЯ</b> | жимая «Войти», вы прин<br>енциальности и Пользови<br>ЗАРЕГИСТРИРО |
| ы принимаете <u>Политику</u><br>ользовательское соглашении<br>РИРОВАТЬСЯ | Нажимая «Войти», вы п<br>конфиденциальности и Поль<br>ЗАРЕГИСТРИ | нимаете <u>Политику</u><br>вательское соглашение<br>ОВАТЬСЯ        | жимая «Войти», вы прин<br>енциальности и Пользови<br>ЗАРЕГИСТРИРО |

## 5. Специальные возможности для Android

Также Вы можете скачать набор приложений <u>Специальные возможности</u> <u>для Android</u>, который содержит такие сервисы, как TalkBack, Switch Access, "Меню специальных возможностей" и "Озвучивание при нажатии". На многих устройствах Android он установлен по умолчанию.

• Чтобы взаимодействовать с устройством с помощью аудиоподсказок, включите **программу чтения с экрана TalkBack**. Она озвучивает действия пользователя и сообщает о предупреждениях и уведомлениях.

• <u>Озвучивание при нажатии</u>. Выберите элемент на экране или наведите камеру на предмет рядом с вами, и вы услышите его название или описание.

• <u>Switch Access</u> позволяет взаимодействовать с устройством Android, используя переключатели или клавиатуру вместо сенсорного экрана.